## Summary

This article provides information on how to configure alerts in MachPanel.

## Applies To

This article applies to MachPanel build v4. and above.

## Alerts:

Alerts are reminders that appear to notify you of new activity on your MachPanel account. They will appear on your Alerts icon on the top bar of the MachPanel UI near the name of the Provider/Customer name logged in. See the snapshot below:

| Q 🧸                                                                                                    | Pro | ovider MachSol Support | is logged in as Provider 👻 |
|----------------------------------------------------------------------------------------------------|-----|------------------------|----------------------------|
| NOTIFICATIONS                                                                                                    |     |                        |                            |
| New item has been added into service queue, Edit Exchange Hosting AccountID: 1, Organization Name: CloudHost, Domain Name: cloudhost.com<br>4 Month(s) Ago                          |     |                        | Set as Home Pa             |
| New item has been added into service queue,Edit Exchange Hosting AccountID: 167, Organization Name: whmcsv872.test, Domain Name: whmcsv872.test<br>whmcsv872.test<br>4 Month(s) Ago |     |                        |                            |
| New VPS Hosting Subscription has been created, VPSName: , CustomerID: 162<br>4 Month(s) Ago                                                                                         |     |                        |                            |
| New VPS Hosting Subscription has been created, VPSName: , CustomerID: 3<br>4 Month(s) Ago                                                                                           |     |                        |                            |
| New Item has been added into service queue,Provision VPS Hosting AccountID: 109, Virtual Machine Name:<br>5 Month(s) Ago                                                            |     |                        |                            |
| New item has been added into service oueue.Provision Exchanoe Hostino AccountID: 9 froanization Name: exchanoe2013. Domain Name:<br>>> See all                                      |     |                        |                            |

Click on see all>> to view all the alerts.

| NOTIFICATIONS                                                                                                    | < |
|----------------------------------------------------------------------------------------------------|---|
| 4 Month(s) Ago                                                                                                    |   |
| New Item has been added into service queue,Edit Exchange Hosting AccountID: 167, Organization Name: whmcsv872.test, Domain Name: whmcsv872.test<br>4 Month(s) Ago                          |   |
| New VPS Hosting Subscription has been created, VPSName: , CustomerID: 162<br>4 Month(s) Ago                                                                                                |   |
| New VPS Hosting Subscription has been created, VPSName: , CustomerID: 3<br>4 Month(s) Ago                                                                                                  |   |
| New item has been added into service queue,Provision VPS Hosting AccountID: 109, Virtual Machine Name:<br>5 Month(s) Ago                                                                   |   |
| New item has been added into service queue, Exchange Hosting AccountID: 9, Organization Name: exchange2013, Domain Name: exchange2019.cn<br>5 Month(s) Ago                                 |   |
| New item has been added into service queue, Provision Active Directory Hosting AccountID: 95, Organization Name: deem testt, Domain Name: deemtest.ksa 5 Month(s) Ago                      |   |
| New item has been added into service queue, Provision Active Directory Hosting AccountID: 94, Organization Name: deem test, Domain Name: deemtest.sa<br>5 Month(s) Ago                     |   |
| New Item has been added into service queue, Provision Active Directory Hosting AccountID: 93, Organization Name: Deem3ADUserPlan.test, Domain Name: Deem3ADUserPlan.test<br>5 Month(s) Ago |   |
| New item has been added into service queue, Provision Exchange Hosting AccountID: 174, Organization Name: whmcsmachpanel.com, Domain Name: whmcsmachpanel.com 5 Month(s) Ago               |   |
|                                                                                                    |   |

## How to configure alerts?

In order to configure alerts, navigate to the following path: **Home » System Configuration » Configure Alerts** 

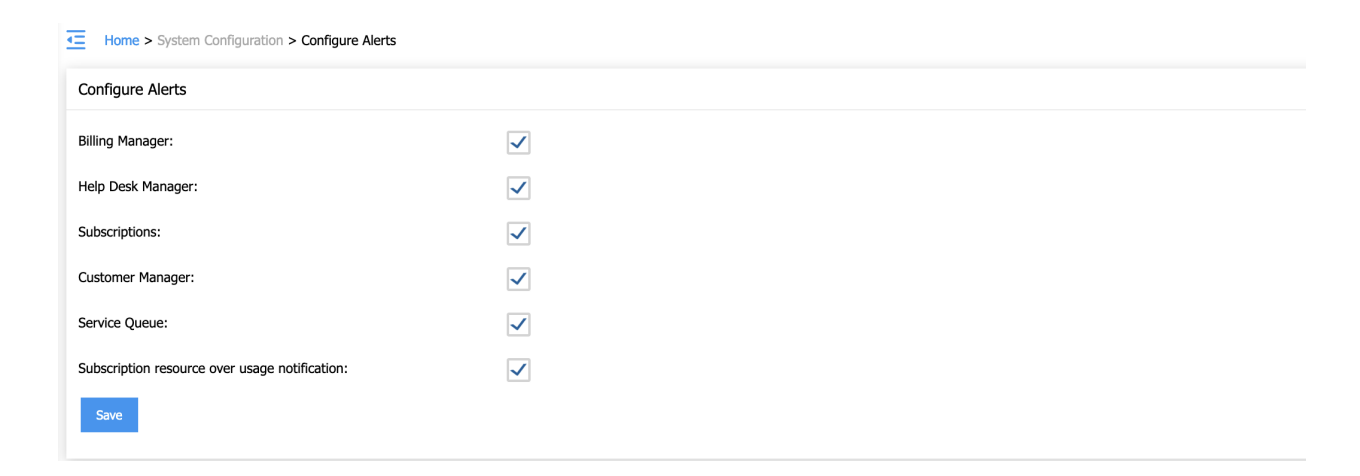

The alerts notification will appear for the following modules/section (if enabled):

- 1. Billing Manager
- 2. Help Desk Manager
- 3. Subscriptions
- 4. Customer Manager
- 5. Service Queue
- 6. Subscription resource over usage notification

MachPanel Knowledgebase

https://kb.machsol.com/Knowledgebase/51383/How-to-configure-alert-in-MachPa...